# **Running / Viewing / Printing Reports**

### eTime Summary – ACA (Affordable Care Act)

This report provides an account of hours recorded by temporary, part-time salaried employees (non-benefits eligible) that must track hours of work each pay period to be compliant with the ACA (i.e., part-time staff and part-time non-instructional faculty). This report is designed to assist with tracking recorded hours and approvals for the pay period. <u>Run report prior to the end of each pay period to ensure hours have been recorded and approved in a timely manner by those individuals identified above and their supervisors.</u>

#### 1. Access HRIS Report

<u>Time and Leave > Reports > Time Reports > eTime Summary Report - ACA</u>

#### 2. Select Run Control ID

Enter an existing Run Control ID <u>or</u> click on the "Search" button to produce a list of Run Control ID's. <u>If a RUN CONTROL ID DOES NOT EXIST</u>, please repeat Step 1. Select "Add a New Value" tab to create Run Control ID.

| HSA ER Contrbution Grants                                                      |                 |
|--------------------------------------------------------------------------------|-----------------|
| Enter any information you have and click Search. Leave fields blank for a list | t of all values |
| Find an Existing Value                                                         |                 |
| ▼ Search Criteria                                                              |                 |
| Search by: Run Control ID begins with amd                                      |                 |
| Search Advanced Search                                                         |                 |

#### 3. Complete the Report Request Parameters

| In Control ID:      | AMD        | Report Manager     |         | Process Monitor | Run |
|---------------------|------------|--------------------|---------|-----------------|-----|
| eport Request Param | eters      |                    |         |                 |     |
| Empl ID             |            | Q                  |         |                 |     |
|                     | Enter D    | eptID or Dept Grou | р       |                 |     |
| Department:         | 36         | 70020060 🔍         | Biology |                 |     |
| Department Grou     | up ID      | Q                  |         |                 |     |
| Pay Period End [    | Date: 06   | 21/2014 🔍          |         |                 |     |
| Sort By Subunit     | (Optional) |                    |         |                 |     |
| KSU Subunit ID      | (Optional) | Q                  |         |                 |     |
|                     |            |                    |         |                 |     |

- 4. Save and Run the Report
  - **Select "Save**" to retain selected report parameters
  - **Select "Run"** to access the Process Scheduler Request page.

## 5. Set Up Process Scheduler Request Page

Server Name: PSUNX - Type: Web - Format: PDF

| User ID: ALMAMD            |                                   | Run Control ID: AMD |              |                            |              |  |  |  |
|----------------------------|-----------------------------------|---------------------|--------------|----------------------------|--------------|--|--|--|
| Server Name: PSUNX         | Run Date: 06                      | /04/2014 関          |              |                            |              |  |  |  |
| Recurrence:                | <ul> <li>Run Time: 2:0</li> </ul> | 01:27PM             | Reset to Cu  | Reset to Current Date/Time |              |  |  |  |
| Time Zone:                 |                                   |                     |              |                            |              |  |  |  |
| rocess List                |                                   |                     |              |                            |              |  |  |  |
| elect Description          | Process Name                      | Process Type        | <u>*Type</u> | *Format                    | Distribution |  |  |  |
| eTime Summary Report - ACA | WTEC044                           | SOR Report          | Web N        | PDF                        | Distribution |  |  |  |

After completing the options, select "OK" to run the report.

#### 6. View or Print the Report

Select ... Report Manager to produce a list of reports that have been sent to the process scheduler/report list

| e Time Summary Re | eport - ACA | 1              |                 |                          |
|-------------------|-------------|----------------|-----------------|--------------------------|
| Run Control ID:   | AMD         | Report Manager | Process Monitor | Run                      |
|                   |             |                |                 | Process Instance:1009856 |

- Select the "Refresh" button to view report as it processes. May need to select "Refresh" more than once. Status will indicate "Posted" when report has finished processing.
- > To view/print the report, select the Description or Details.

| List Explo          | orer /       | Administra       | tion Archiv   | es                 |                             |                    | _             |                |      |         |
|---------------------|--------------|------------------|---------------|--------------------|-----------------------------|--------------------|---------------|----------------|------|---------|
| User ID:<br>Status: | ALMA         | MD               | Type: Folder: | /~                 | Last                        |                    | ✓<br>to:      | 1 Da           | ys 🗸 | Refresh |
| Report List         |              |                  |               | Personalize   Find | View All                    | Firs               | st 🚺 1-3 of   | f 8 💵 Last     |      |         |
| Select              | Report<br>ID | Prcs<br>Instance | Description   |                    | <u>Request</u><br>Date/Time | <u>Format</u>      | <u>Status</u> | <u>Details</u> |      |         |
|                     | 948380       | 1009856          | eTime Summa   | ry Report - ACA    | 06/04/2014<br>2:03:44PM     | Acrobat<br>(*.pdf) | Posted        | Details        |      |         |

- > Selecting Details provides PDF or CSV files.
- > PDF = Provides only a count; CSV = Provides funding data detail.

Questions, please contact Benefits at <u>benefits@ksu.edu</u> or (785) 532-6277.